# HƯỚNG DẪN ĐĂNG KÝ THAM DỰ KHÓA TẬP HUẤN E1

(Có thể xem ở link: http://hoiyhoctphcm.org.vn/khoa-tap-huan-nhung-kien-thuc-co-ban-trong-phong-chong-

va-kiem-soat-lay-nhiem-sars-cov-2/)

#### Bước 1:

Thực hiện đóng học phí 230,000/CME

Cách 1: đóng trực tiếp tại văn phòng Hội Y Học, nhận biên lai ngay.
Địa chỉ: Văn phòng Hội: 59B Nguyễn Thị Minh Khai, Phường Bến Thành, Quận 1, TP.HCM (Gặp cô Trang – Thủ quỹ Hội- ĐT: 028 39 309 634)
Cách 2: chuyển khoản, biên lai thu phí được gởi về cùng giấy chứng nhận.
Tài khoản: HỘI Y HỌC THÀNH PHỐ HỒ CHÍ MINH
Số tài khoản: 124 000082672
Ngân hàng: TMCP Công thương Viet Nam – CN TP.HCM (VietinBank)
Nội dung: "E1-SYT . Điện thoại . Họ tên đầy đủ"

<u>LƯU Ý:</u> Đơn vị có thể đóng tiền tập thể nhiều người cùng một lần, nội dung chuyển khoản học phí là: **"E1-SYT . Số lượng người . Tên Phòng Khám"** 

Sau đó lập danh sách số người đăng ký kèm theo số điện thoại từng người và gửi qua mail ketoanhoiyhoc@gmail.com, tiêu đề mail "**E1-SYT . Số lượng người . Tên Phòng Khám"** – Liên hệ Cô Kim Lan- kế toán để nhận Biên lai (ĐT: 028 39 30 96 34)

### Bước 2:

Chụp lại ảnh Văn bằng tốt nghiệp, Ảnh 4x6, chụp lại biên lai đóng tiền học phí

(Nếu Học viên đóng học phí bằng cách chuyển khoản thì chụp màn hình chuyển khoản thành công) Đối với đơn vị đóng phí tập thể: **từng người trong phòng khám** sẽ đăng ký thông tin của mình tại link đăng ký: <u>https://dang-ky.ecademy.vn/khoa-hoc/258</u> và up **cùng một chứng từ thanh toá**n của tập thể tại mục **"Biên lai đóng tiền"** 

### Bước 3:

Thực hiện đăng ký tài khoản bằng cách truy cập link đăng ký để tạo tài tham dự khóa tập huấn : <u>https://dang-ky.ecademy.vn/khoa-hoc/258</u>

Trên điện thoại thì quét QR code để vào link đăng ký:

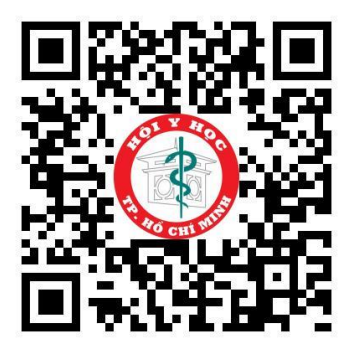

### Bước 4:

Tài k

Đăng ký tài khoản bằng cách:

- Nhập email tại phần email đăng ký sau đó bấm "Đăng ký" => bấm "Tạo tài khoản"

| Email       KHÓA TẬP HUẨN: NHỮNG KIẾN THỨC CƠ BẢN TRONG PHÒNG         Email       CHỐNG VÀ KIỂM SOÁT LÂY NHIỄM SARS-COV-2         Thời gian: 15/01/2021 - 30/01/2021         Đăng ký       Tài khoản chưa tồn tại. Xin vui lòng tạo tài khoản để vào khoá học. | Lưu ý<br>Trong trường hợp cần hỗ trợ xin liện hệ:<br>Ms. Ngọc Trinh<br>M: 0981 867 150<br>E: trinh.ptn@ecademy.yn |                                                                                              |
|----------------------------------------------------------------------------------------------------|----------------------------------------------------------------------------------------------------|----------------------------------------------------------------------------------------------|
| Email KHÓA TẬP HUẤN: NHỮNG KIẾN THỨC CƠ BẢN TRONG PHÒNG CHỐNG VÀ KIỂM SOÁT LÂY NHIỄM SARS-COV-2 Thời gian: 15/01/2021 - 30/01/2021 Đăng ký Tài khoản chưa tồn tại. Xin vui lòng tạo tài khoản để vào khoá học.                                                 |                                                                                                    | Hội t Hộc trá tốm                                                                            |
| Dăng ký       Thời gian: 15/01/2021 - 30/01/2021         Đăng ký       Tài khoản chưa tồn tại. Xin vui lòng tạo tài khoản để vào khoá học.                                                                                                    | Email                                                                                                    | KHÓA TẬP HUẤN: NHỮNG KIẾN THỨC CƠ BẢN TRONG PHÒNG<br>CHỐNG VÀ KIỂM SOÁT LÂY NHIỄM SARS-COV-2 |
| P<br>Đăng ký Tài khoản chưa tồn tại. Xin vui lòng tạo tài khoản để vào khoá học.                                                                                                    |                                                                                                    | Thời gian: 15/01/2021 - 30/01/2021                                                           |
|                                                                                                    | Đăng ký                                                                                                    | Tài khoản chưa tồn tại. Xin vui lòng tạo tài khoản để vào khoá học.                          |

- Nhập thông tin đăng ký, **phần mật khẩu thì nhập tự do để tạo mật khẩu cho riêng mình** (Mật khẩu của tài khoản học, không phải mật khẩu Email)

|                                                         | Hội Y Học TP.HCM                                                                                |  |
|---------------------------------------------------------|-------------------------------------------------------------------------------------------------|--|
|                                                         | KHÓA TẬP HUẤN: NHỮNG KIẾN THỨC CƠ BẢN<br>TRONG PHÒNG CHỐNG VÀ KIỂM SOÁT LÂY NHIỄM<br>SARS-COV-2 |  |
|                                                         | Email                                                                                           |  |
|                                                         | zulka.elvie@gmail.com                                                                           |  |
| LƯU Ý:                                                  | Họ tên *<br>Xin vui lòng nhập đầy đủ họ tên                                                     |  |
| hoản là EMAIL CỦA BẠN, bạn<br>ự tạo Password có 6 ký tự | Điện thoại *                                                                                    |  |
| (vd: 123456, abcdef)                                    | Mật khấu *                                                                                      |  |
|                                                         | Xin vui lòng nhập mật khẩu                                                                      |  |
|                                                         | Nhập lại mật khẩu *                                                                             |  |
|                                                         | Xin vui lòng xác minh mật khẩu                                                                  |  |
|                                                         | Ånh thẻ 4x6                                                                                     |  |
|                                                         | Chọn têp Không có tệp nào được chọn                                                             |  |
|                                                         | 🗌 Đăng kí cấp CME                                                                               |  |

- Bấm chọn "Chọn tệp" để Up 3 file lên trang đăng ký: file ảnh thẻ 4x6, file ảnh bằng tốt nghiệp, file ảnh biên lai đóng học phí.
- Đối với đơn vị đóng phí tập thể: từng người trong phòng khám sẽ đăng ký thông tin của mình và up cùng một chứng từ thanh toán của tập thể tại mục "Biên lai đóng tiền"

Địa chỉ nhận giấy chứng nhận CME \*

Ảnh bằng tốt nghiệp Chọn tệp Không có tệp nào được chọn

Biên lai đóng tiền Chọn tập Không có tập nào được chọn

Vào khoá học

- Cuối cùng là bấm "Vào khóa học" để hoàn tất đăng ký tài khoản học.

## TRƯỜNG HỢP ĐÃ CÓ TÀI KHOẢN NHƯNG BỊ THIẾU FILE ẢNH VĂN BẰNG, ẢNH 4X6 VÀ BIÊN LAI ĐÓNG TIỀN

- Bước 1: Vào lại link https://dang-ky.ecademy.vn/khoa-hoc/258
- Bước 2: Nhập Email và Mật khẩu đăng nhập

KHÓA TẬP HUẤN: NHỮNG KIẾN THỨC CƠ BẢN TRONG PHÒNG CHỐNG VÀ KIỂM SOÁT LÂY NHIỄM SARS-COV-2

| Thời gian: 15/01/2021 - 30/01/2021 |  |
|------------------------------------|--|
| Email                              |  |
| thanhtruchoiyhoc@gm                |  |
| Nhập mật khấu                      |  |
|                                    |  |
| Đăng nhập                          |  |
| Quên mật khẩu?                     |  |

- Bước 3: Chọn "Kiểm tra thông tin"

### KHÓA TẬP HUẤN: NHỮNG KIẾN THỨC CƠ BẢN TRONG PHÒNG CHỐNG VÀ KIỂM SOÁT LÂY NHIỄM SARS-COV-2

Thời gian: 15/01/2021 - 30/01/2021

<sup>Email</sup> thanhtruchoiyhoc@gm

Kiểm tra thông tin

- Bước 4: Bấm "Chọn tệp" để up thông tin văn bằng, hình 4x6 nếu bị thiếu.

Địa chỉ nhận giấy chứng nhận CME \*

Ảnh bằng tốt nghiệp Chọn tệp Không có tệp nào được chọn

Biên lai đóng tiền Chọn tập Không có tập nào được chọn

Vào khoá học

## HƯỚNG DẪN VÀO HỌC

### Bước 1:

 Nếu học trên điện thoại: Học viên tải App Ecademy, đăng nhập tài khoản đã tạo trên App rồi vào học. Trình duyệt IOS thì tải ở Appstore: <u>https://apps.apple.com/us/app/id1447263766</u> Trình duyệt Androi thì tải ở CHPLAY: https://play.google.com/store/apps/details?id=com.ecademy.student

- Nếu xem trên Desktop hoặc Laptop, học viên truy cập link: https://hoiyhoctphcm.ecademy.vn

#### Bước 2:

### Đăng nhập tài khoản để học:

- Nhập email đăng nhập (Chính là email đã đăng ký)
- Nhập mật khẩu, nếu bị sai mật khẩu thì học viên chọn "Quên mật khẩu". Mật khẩu mới sẽ được gửi về mail đã đăng ký.

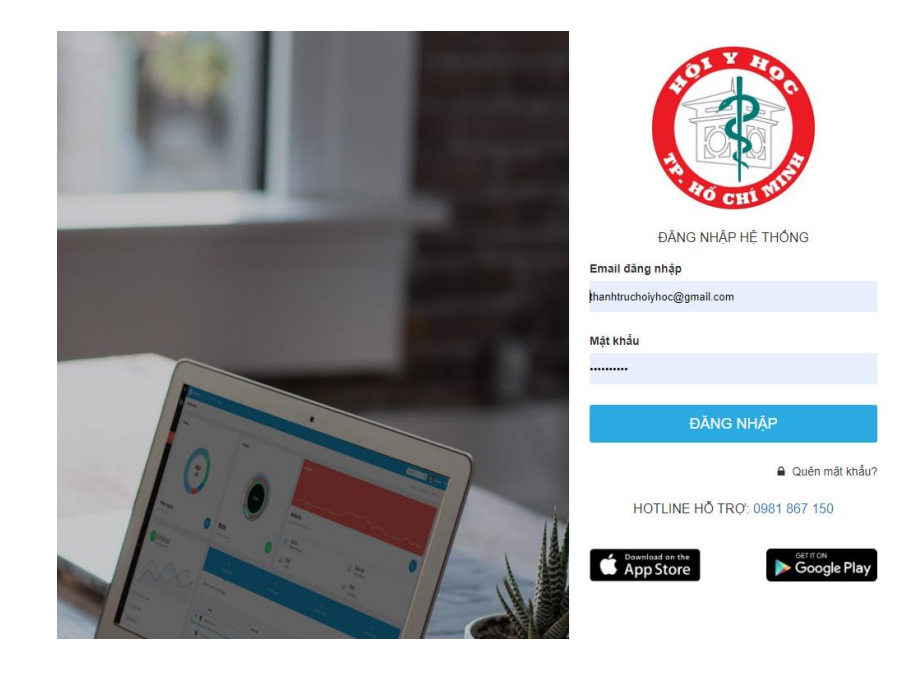

#### Bước 3:

Tham dự học và làm bài Post-test:

Khóa học bắt đầu: Lúc 00:00 Thứ 6 - 15/01/2021. Kết thúc: 23:59 Thứ 7 - 30/01/2021. Trong khoảng thời gian này Học viên có thể linh động sắp xếp thời gian để hoàn thành khóa học. Học viên có thể học từng bài giảng, không bắt buộc học 1 lần hết cả 4 bài giảng, mỗi bài giảng phải tham dự  $\geq 70\%$  thời lượng mỗi bài giảng.

Cấu trúc khóa học gồm 4 bài giảng & 4 bài post-test.

- Mỗi bài giảng bao gồm video & slide thời lượng 45 60 phút. Sau mỗi bài giảng sẽ có 1 bài post-test.
- Post-test: 10 câu trắc nghiệm. Thời gian làm bài: 15phút/bài. Số lần làm bài tối đa: 3

**ĐIỀU KIỆN CẤP CHỨNG NHẬN:** Học viên hoàn thành 4 bài giảng và 4 bài post-test, đáp ứng 2 tiêu chí sau:

• *Thời gian theo dõi bài:* trên 40 phút/ bài (tương đương ≥ 70% thời lượng mỗi bài giảng)

• *Trå lời câu hỏi Post-test:* trả lời đúng  $\geq 7/10$  câu mỗi bài post-test, hệ thống sẽ tự động lấy điểm số cao nhất sau nhiều lần làm bài. Học viên được làm lại từ 3-10 lần để đạt kết quả tối ưu.

### THỜI GIAN CẤP CHỨNG NHẬN:

Để tạo điều kiện thuận lợi cho học viên sớm nhận CME, việc cấp giấy chứng nhận được chia thành 3 đợt (30 ngày sau mỗi đợt hoàn thành bài post-test- không tính ngày Lễ Tết ) như sau:

• Cấp CME Đợt 1: học viên hoàn thành trước ngày 20.01.2021 => BTC gởi Giấy Chứng Nhận trước ngày 01.03.2021

• Cấp CME Đợt 2: học viên hoàn thành trước ngày 25.01.2021 => BTC gởi Giấy Chứng Nhận trước ngày 05.03.2021

 Cấp CME Đợt 3: học viên hoàn thành trước ngày 30.01.2021 => BTC gởi Giấy Chứng Nhận trước ngày 10.03.2021

### LIÊN HỆ HỖ TRỢ:

Cô Ngọc Trinh (Ecademy JSC) - 0981 867 150 - trinh.ptn@ecademy.vn